## Import/Export

iSharing address book can import and export with Google Mail, you can imported from the Google Mail to iSharing, and also export to Google Mail from the iSharing, this feature can integrate your iSharing address book with Google Mail, address book can also do the backup.

## Imported from the Google Mail to iSharing

Follow these steps to import the address Book:

1. First, log into your Google Mail, press More and select Export in Contacts

|                                  |                                        | Search Contacts Search the Web       |
|----------------------------------|----------------------------------------|--------------------------------------|
| Mail<br>Contacts                 | Add to "My Contacts" •                 | Groups - Email More -                |
| Tasks                            | Bosco Hsu                              | bosco.hsu@in Merge contacts          |
|                                  | Brad                                   | brad.shih@inx Delete contacts        |
| New contact                      | 🗆 Kyle Lin                             | kyle.lin@iny <del>trc.lmport</del>   |
| My Contacts (6)                  | Paul Liao                              | paul.liao@ir <mark>xti Export</mark> |
| Most Contacted                   | Wenchien Chou                          | wen.chou@inx                         |
| Other Contacts                   | william Lin                            | william.lin@in> Restore contacte     |
| New Group                        |                                        | Out ha                               |
| Import Contacts                  |                                        | Son by                               |
|                                  |                                        | Last Name                            |
| Chat 🖃                           |                                        |                                      |
| Search, add, or invite           | Add to "My Contacts" •                 | Groups ▼ Email More ▼                |
| <ul> <li>Jason Chiang</li> </ul> |                                        |                                      |
| Set status here 🛛 🔻              | 0% full<br>Lister 0 MR of your 7524 MR | ©2011 Google - Terms & Privacy       |
| Call phone                       | Using U MB of your 7631 MB             | Disable buzz                         |

1. Set up Which contacts do you want to export? Then choose Google CSV format

| Export contacts                                                                                                    | 1 |  |  |  |  |
|----------------------------------------------------------------------------------------------------|---|--|--|--|--|
| Which contacts do you want to export? <ul> <li>Selected contacts (0)</li> <li>The group My Contacts (8)</li> <li>All contacts (8)</li> </ul>                                                                        |   |  |  |  |  |
| Which export format?                                                                                                    |   |  |  |  |  |
| Google CSV format (for importing into a Google account)<br>Outlook CSV format (for importing into Outlook or another application)<br>vCard format (for importing into Apple Address Book or another<br>application) |   |  |  |  |  |
| Export Cancel Learn mor                                                                                                    | e |  |  |  |  |

- <
- 1. Export the file saved to your iSharing $\Box$ <
- 2. Open **Address Book** on the iSharing, select **Import**, then select **google.csv**, to complete the Import

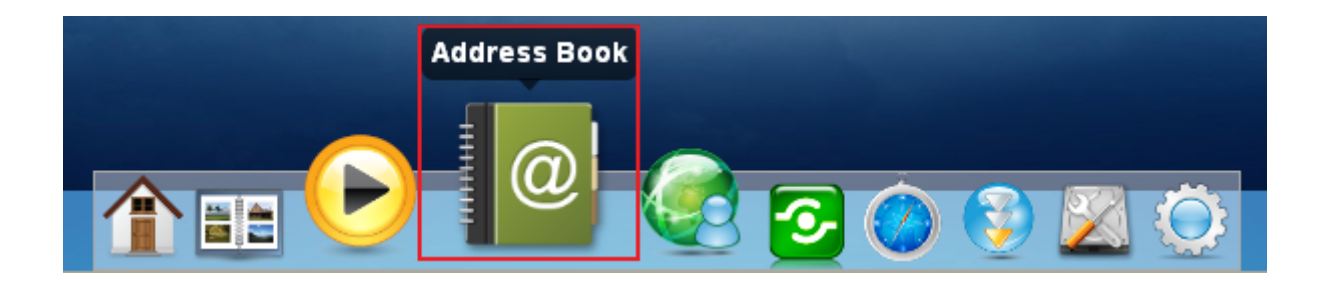

|                                                                                                    | Address Book                  |                 | LOX                                                                                                    |
|----------------------------------------------------------------------------------------------------|-------------------------------|-----------------|----------------------------------------------------------------------------------------------------|
| « 💆 🤽 🚜 🕰                                                                                                    | 47 47                         | - 🖳 🚽 🗧         | •                                                                                                    |
| Refresh   Add Group Delete Group Edit Group                                                                                                    | Add Contact Delete Contact Re | move from Group | ort                                                                                                    |
| Colleague                                                                                                    | Open                          |                 |                                                                                                    |
| 🖿 Family 🥰 🖿                                                                                                    |                               |                 |                                                                                                    |
|                                                                                                    |                               |                 |                                                                                                    |
| НОМЕ                                                                                                    | Photos                        | Videos          |                                                                                                    |
| ▶ 🖿 Documents                                                                                                    |                               |                 |                                                                                                    |
| ► 🗖 Music                                                                                                    |                               |                 |                                                                                                    |
| ▶ 	Photos                                                                                                    | 5                             |                 |                                                                                                    |
| ▶ Videos                                                                                                    |                               |                 |                                                                                                    |
| videos                                                                                                    |                               |                 |                                                                                                    |
| ► DOWNLOAD                                                                                                    |                               |                 |                                                                                                    |
| ▶ PUBLIC                                                                                                    |                               |                 |                                                                                                    |
|                                                                                                    | google.csv                    |                 |                                                                                                    |
| DEVICES                                                                                                    |                               |                 |                                                                                                    |
| File Name                                                                                                    |                               | Open            |                                                                                                    |
| File Type * cov                                                                                                    |                               | Cancal          |                                                                                                    |
| 1.34                                                                                                    |                               |                 |                                                                                                    |
|                                                                                                    |                               |                 | and the second second s |
| - Contraction of the local division of the local division of the l |                               |                 | 1                                                                                                    |
| £                                                                                                    |                               |                 |                                                                                                    |

## Export to Google Mail from the iSharing

Follow these steps to export the Address Book:

1. Open the **Address Book** in iSharing, click **Export** to save your Address Book (. Csv files), file name can be customized.

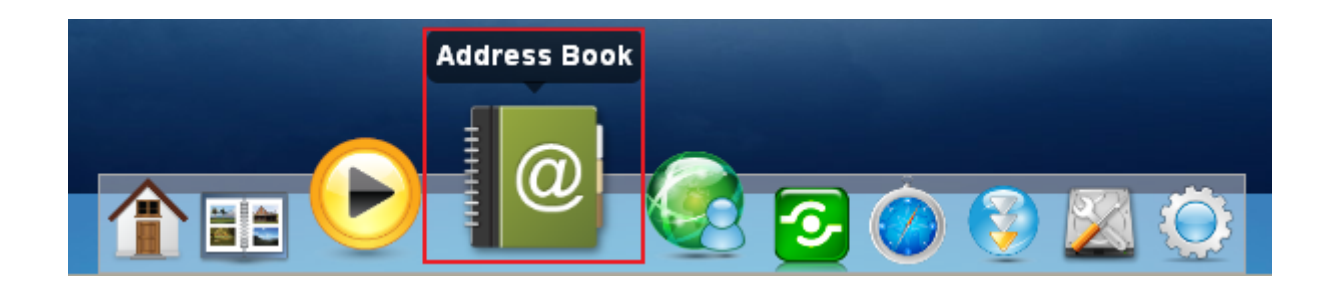

| « 😏       | Address Book                                              | -OX<br>» |
|-----------|-----------------------------------------------------------|----------|
| 🛅 All     | 👤 Johnson Hu                                              |          |
| Colleague | Save                                                      | 1        |
|           |                                                           |          |
|           | HOME Documents Music                                      |          |
|           | <ul> <li>Music</li> <li>Photos</li> <li>Videos</li> </ul> |          |
|           | DOWNLOAD     PUBLIC     Photos     Videos                 |          |
|           | File Name<br>google Save<br>File Type *.csv Cancel        |          |
|           |                                                           |          |
|           |                                                           |          |

1. Sign in to your Google Mail, click **Import Contacts**, select **google.csv** under your iSharing, to complete the Export to Google Mail.

| +You Gmail Calendar E                                                                                                    | Documents Photos Sites Web More                                                                                                    | e -                                                                                                    | inne interdisentions - 🔅 🗅            |
|----------------------------------------------------------------------------------------------------|----------------------------------------------------------------------------------------------------|----------------------------------------------------------------------------------------------------|---------------------------------------|
|                                                                                                    |                                                                                                    | Search Contacts Search the Web                                                                                                    |                                       |
| Mail<br>Contacts<br>Tasks<br>New contact                                                                                                    | Add to "My Contacts"  Add to "My Contacts"  Bosco Hsu Brad Kyle Lin                                                                                                    | Groups  Email More  bosco.hsu@inxtron.com brad.shih@inxtron.com kyle.lin@inxtron.com                                                        | Bosco - william 🔳 🕨                   |
| My Contacts (6)<br>Most Contacted<br>Other Contacts<br>New Group<br>Import Contacts<br>Import contacts<br>We support importing CSV<br>Mail, Hotmail, Eudora and<br>vCard from apps like Appl<br>Please select a CSV or vC | Paul Liao Wenchien Chou William Lin Viles from Outlook, Outlook Express, Ya some other apps. We also support impore Address Book. Learn more Card file to upload: Browse Import C | wen.chou@       Choose File to Upload         william.lin@       Choose File to Upload         or @ Choose File to Upload       > admin (\\ | ► ► ► ► ► ► ► ► ► ► ► ► ► ► ► ► ► ► ► |
|                                                                                                    |                                                                                                    | File name:                                                                                                    | All Files (*.*)     Open     C        |

<

## From: http://wiki.myakitio.com/ - **MyAkitio Wiki**

Permanent link: http://wiki.myakitio.com/import\_export\_en

Last update: 2011/10/06 03:35

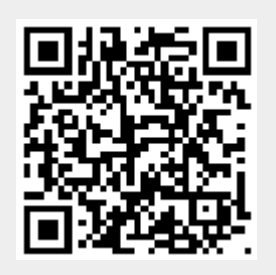